## Online Registration System Hong Kong Baseball Association

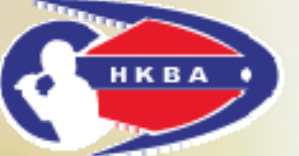

#### **Online Player Registration**

#### Guideline

Last updated on 11 July 2016

## Introduction

- To better control the registration of team and player in our league and tournament, Hong Kong Baseball Association (HKBA) is pleased to announce the launch of <u>Online Team</u> <u>Registration</u> and <u>Online Player Registration</u> through our "Online <u>Registration System".</u>
- Please note that registration online must be completed the procedure by paying online. At this time, we accept online payment through <u>PPS by Internet</u>; PPS Shop&Buy Service is not available via mobile phone browser; please access the service via computer. <u>See how to set up/change PPS Internet Password.</u>

http://www.ppshk.com/hkt/revamp2/English/SetupPwd.html

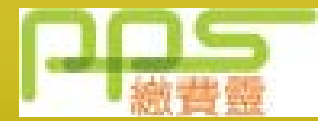

• Other payment methods will be provided later.

# **Online Player Registration**

## (Part 1)

- Please read the <u>Local League Information</u> to check your eligibility <u>http://www.hkbaseball.org/load.php?link\_id=62684&lang\_id=2</u>
- Please confirm with your target team before registration
- Player registration fee includes Group Personal Accident (GPA) Insurance premium, administration fees, processing fees from bank & payment gateway company; please visit our website for the GPA coverage, <u>"Insurance"</u> <u>http://www.hkbaseball.org/load.php?link\_id=122689</u>
- Non-resident of Hong Kong is allowed to register in our local league, please note that the GPA insurance only cover your medical expenditure that involved in Hong Kong registered clinic/hospital. If you don't have a bank account in Hong Kong, bank charges will be involved in using other method to transfer the compensation.

## **Online Player Registration**

## (Part 2)

- Player is required to upload a headshot for generate team roster; photos must be in one of these file formats: .jpg, .png. You'll be able to crop and reposition your photo after uploading.
- Photo requirements:
  - ✓ A recent photo has been taken within the last six months
  - ✓ Good quality makes you recognizable
  - ✓ You are the <u>only one</u> in the picture, does not include another person
  - ✓ A head-and-shoulders view, with the entire face, both eyes and head clearly visible
  - ✓ You are in focus
  - ✓ Head covers with baseball cap is allowed but not cover your face
  - ☑ NOT wearing sunglasses
  - NOT too light or too dark
  - NOT too far or too close
  - NO part of your head is being cut off

Warning: If the photo you upload doesn't meet the requirements listed above, you will not be allowed to participate in the game.

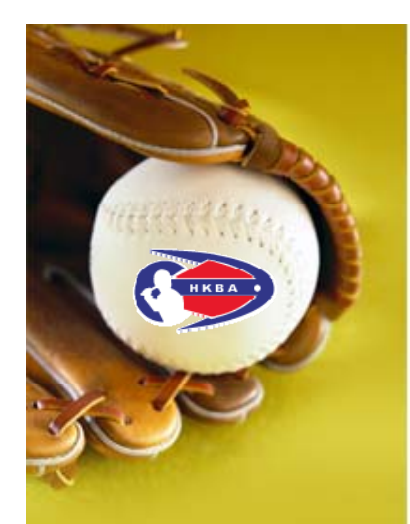

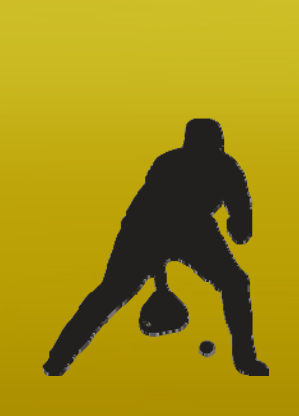

### **Online Player Registration Step by Step**

 Go to the website of HKBA "Online Registration System"

#### http://www.hkbaseball.org/login.php

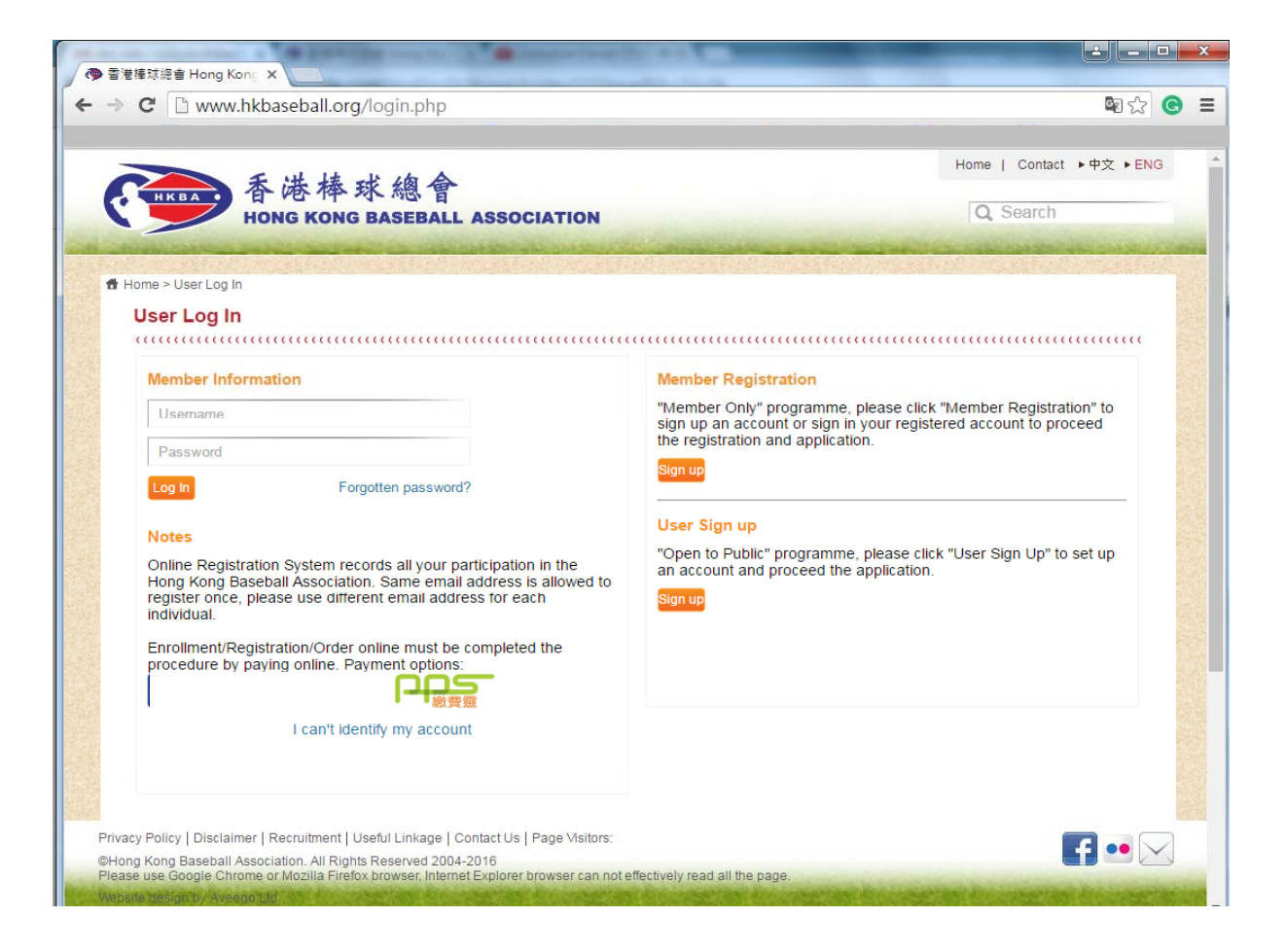

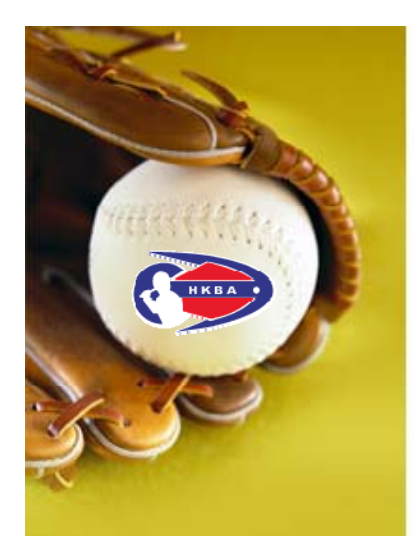

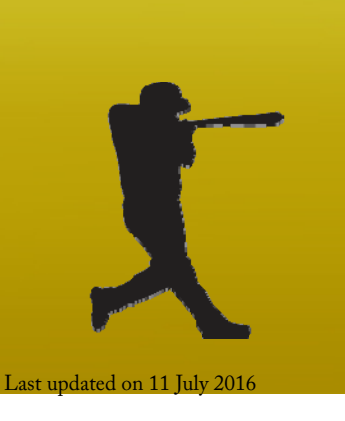

### **Online Player Registration Step by Step (Cont'd)**

- Access on the "Online Registration System" by:
  - Sign up an account; or
  - Use your username "A180xxxx", current HKBA member/registered user has been assigned an username, if you did not receive our notification email about your username, please get in touch with HKBA as follows:

Telephone: 2504 8330

Email: <u>hkbsa@hkolympic.org</u> to get your username.

#### Notes:

- 1. Online Registration System records an individual participation in the HKBA. Same email address is allowed to register once, please use different email address for each individual.
- 2. Each individual is allowed to register one account.

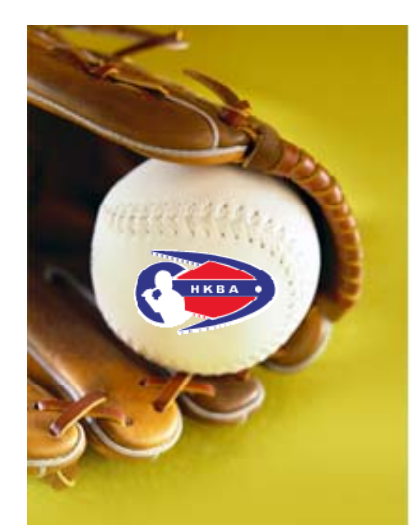

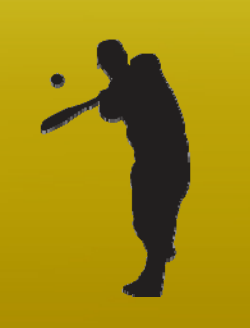

### **Online Player Registration Step by Step (Cont'd)**

- Enter your personal data and upload your headshot ۲ photo in your "Account Setting"
- Ensure your photo does meet the listed requirements on Online Player Registration (Part 2) in this guide

| C 🗅 www.hkbaseball.org/myaccount.p        | ohp                                                                   |                                                                       |           |
|-------------------------------------------|-----------------------------------------------------------------------|-----------------------------------------------------------------------|-----------|
| 香港棒<br>Hong Kong                          | 球總會<br>S BASEBALL ASSOCIATION                                         | Home   Contact >中文 >ENG<br>Hello, Account Setting Logout<br>Q, Search |           |
| Home > My Account                         |                                                                       |                                                                       |           |
| My Account                                |                                                                       |                                                                       |           |
|                                           |                                                                       |                                                                       |           |
| Application Payment (0) Acco              | unt Setting Change Password Payment Records Registered Activities     | s (Timetable) Membership Application/Renewal Record                   |           |
| Officials Attendance Record               |                                                                       |                                                                       |           |
| Admin: Offline Application Admin:         | Online Payment Application Admin: Member List Admin: Officials Attend | ance Admin: Volunteer List                                            |           |
| <b>_</b>                                  | System Admin                                                          |                                                                       |           |
| Username                                  |                                                                       | Profile Picture(160 X 160)                                            |           |
| Name (Chinese) *<br>Name (English) *      | Last Name First Name First Name Last Name                             |                                                                       |           |
| Gender *                                  | Male      Female                                                      |                                                                       |           |
| Date of Birth *                           |                                                                       |                                                                       |           |
| HKID/BirthCert./Passport/Other            |                                                                       | 選擇燈家 主選擇任何燈家                                                          |           |
| Email *                                   |                                                                       | VERT BOOK VICESTILLI JIBOK                                            |           |
| Mobile Phone *<br>(SMS accessible)        |                                                                       | Member registration must<br>provide head shot for issuing             |           |
| Other phone                               |                                                                       | membership card.                                                      |           |
| Address                                   | 3. <u></u> 1                                                          |                                                                       |           |
| Flat, Floor                               |                                                                       |                                                                       |           |
| Building                                  |                                                                       |                                                                       |           |
| Number Street                             |                                                                       |                                                                       | inter sta |
| Privacy Policy   Disclaimer   Recruitment | Uselul Linkage   Contact US   Page Visitors:                          |                                                                       |           |

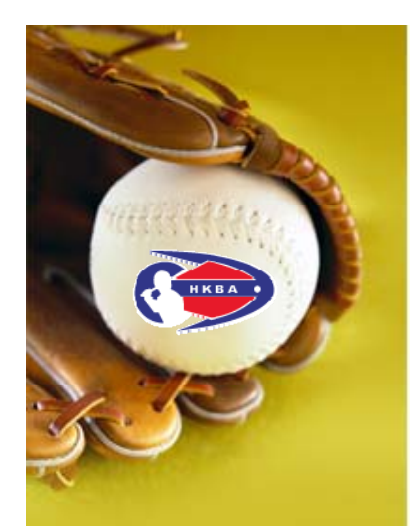

Notes: If you cannot find the team you register for, thi means your Team Manager has not finished League Team Registration, please get contact with him/her.

🔷 香港棒球總會 Hong Kong 🗙 🚺

#### **Online Player Registration Step by Step (Cont'd)**

- Expand the menu of "League Player Registration"
- Check the **division** you register for, select the **team in** the drop down menu

|     | 香港棒球總會<br>HONG KONG BASEBALL ASSOCIAT                              | Hello, (                                         | Home   Contact → 中文 → EN<br>Account Setting Logout<br>Q Search |
|-----|--------------------------------------------------------------------|--------------------------------------------------|----------------------------------------------------------------|
| 1   | Home > Enrollment/Registration/Order Selection                     |                                                  |                                                                |
|     | Items                                                              |                                                  |                                                                |
| e   |                                                                    |                                                  |                                                                |
|     | Application Payment (0) Account Setting Change Password Pa         | went Records Registered Activities (Timetable)   | embership Application/Renewal Record                           |
| nic | Officials Attendance Record                                        |                                                  |                                                                |
| 113 |                                                                    |                                                  |                                                                |
|     | Admin: Offline Application Admin:Online Payment Application Admin: | Member List Admin: Officials Attendance Admin: V | olunteer List                                                  |
| r   | Courses                                                            |                                                  |                                                                |
| d   | Membership Application and Renew                                   | al                                               |                                                                |
| eu  | Officials Registration / Renewal                                   |                                                  |                                                                |
|     | (Members only, please ensure your membership fees a                | re paid before proceeding)                       |                                                                |
|     | Elite Athlete Registration                                         |                                                  |                                                                |
|     | (Members only, please ensure your membership fees an               | re paid before proceeding)                       |                                                                |
|     | League Team Registration                                           |                                                  |                                                                |
|     | League Player Registration                                         |                                                  |                                                                |
|     | 2016/17 Hong Kong Open League - Player Registration Fee            |                                                  |                                                                |
|     | Item name                                                          | Team name                                        | Fee                                                            |
|     | 16/17 Men Grade A Player                                           | Please select 🔻                                  | HKD 40.0                                                       |
|     | 16/17 Men Grade B Player                                           | Please select ▼                                  | HKD 30.0                                                       |
|     | 16/17 Men Grade C Player                                           | ABC-TEAM                                         | HKD 30.0                                                       |
|     | 16/17 Women Grade A Player                                         | Please select T                                  | HKD 40.0                                                       |

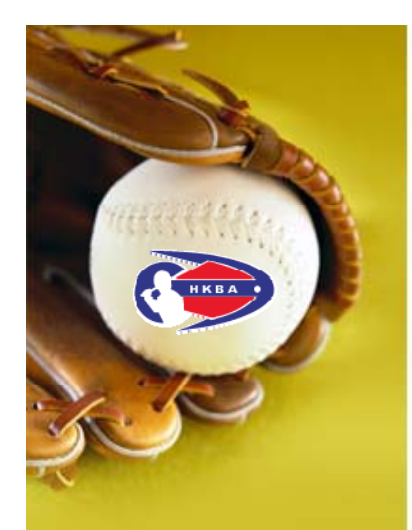

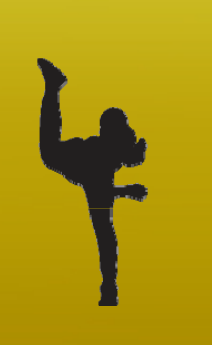

#### Online Player Registration Step by Step (Cont'd)

- You are allowed to register more than one team at the same time
- Before making payment, please check the division and team you register for are correct on the shopping cart carefully
- Please note that <u>NO refund</u> will be made after submitting your registration.

| Home > Payment         Payment         Application       Payment (1)         Account Setting       Change Password         Payment Records       Registered Activities (Timetable)         Membership Application/Renewal Record         Officials Attendance Record         Admin: Offine Application         Admin: Offine Application         Admin: Offine Application         Admin: Offine Application         Admin: Member List         Admin: Offine Application         Admin: Officials Attendance         Admin: Officials Attendance         Admin: | 香港棒球總會<br>HONG KONG BASEBALL ASS                            | OCIATION                                           |                                  | Hello,                            | Home   Co<br>Accou<br>Q Sea | ontact ▶中文 ▶ E<br>unt Setting Logou<br>rCh |
|----------------------------------------------------------------------------------------------------|-------------------------------------------------------------|----------------------------------------------------|----------------------------------|-----------------------------------|-----------------------------|--------------------------------------------|
| Payment         Payment         Application       Payment (1)       Account Setting       Change Password       Payment Records       Registered Activities (Timetable)       Membership Application/Renewal Record         Officials Attendance Record       Admin: Offine Application       Admin: Member List       Admin: Officials Attendance       Admin: Volunteer List         Item Name       No. of<br>Enrollment /<br>Oty       Remarks       Fee per<br>person / Unit<br>Price       Subtotal<br>Price         2016/17 Hong Kong Open League - Player Registration Fee       1       Team Name: ABC-TEAM       HKD \$ 30       Remove Fron<br>Cart                                                                                                    |                                                             |                                                    |                                  |                                   |                             | -                                          |
| Application       Payment (1)       Account Setting       Change Password       Payment Records       Registered Activities (Timetable)       Membership Application/Renewal Record         Officials Attendance Record       Admin: Officials Attendance Record       Admin: Officials Attendance       Admin: Volunteer List         Admin: Officials Attendance Record       Admin: Officials Attendance       Admin: Volunteer List         Item Name       No. of<br>Enrollment /<br>Oty       Remarks       Fee per<br>person / Unit<br>Price       Subtotal         2016/17 Hong Kong Open League - Player Registration Fee<br>16/17 Men Grade B Player       1       Team Name: ABC-TEAM       HKD \$ 30       HKD \$ 30       Remove From<br>Cart                                                                                                    | Payment                                                     |                                                    |                                  |                                   |                             |                                            |
| Officials Attendance Record         Admin: Offine Application       Admin:Online Payment Application         Admin: Offine Application       Admin: Member List         Item Name       No. of<br>Enrollment /<br>Oty         Remarks       Fee per<br>person / Unit<br>Price         2016/17 Hong Kong Open League - Player Registration Fee<br>16/17 Men Grade B Player       1                                                                                                    | Application Payment (1) Account Setting Change Pass         | sword Payment Re                                   | cords Registered Activities (Tir | metable) Member                   | ship Application/F          | Renewal Record                             |
| Admin: Offline Application       Admin: Online Payment Application       Admin: Member List       Admin: Officials Attendance       Admin: Volunteer List         Item Name       No. of<br>Enrollment /<br>Qty       Remarks       Fee per<br>person / Unit<br>Price       Subtotal         2016/17 Hong Kong Open League - Player Registration Fee<br>16/17 Men Grade B Player       1       Team Name: ABC-TEAM       HKD \$ 30       HKD \$ 30       Remove From<br>Cart                                                                                                    | Officials Attendance Record                                 |                                                    |                                  |                                   |                             |                                            |
| Item Name         No. of<br>Enrollment /<br>Oty         Remarks         Fee per<br>person / Unit<br>Price         Subtotal         Subtotal           2016/17 Hong Kong Open League - Player Registration Fee<br>16/17 Men Grade B Player         1         Team Name: ABC-TEAM         HKD \$ 30         HKD \$ 30         Remove From<br>Cart                                                                                                    |                                                             |                                                    |                                  |                                   |                             |                                            |
| 2016/17 Hong Kong Open League - Player Registration Fee 1 Team Name: ABC-TEAM HKD \$ 30 HKD \$ 30 Cart Cart                                                                                                    | Admin: Offline Application Admin:Online Payment Application | Admin: Member I                                    | ist Admin: Officials Attendance  | Admin: Voluntee                   | er List                     |                                            |
|                                                                                                    | Admin: Offline Application Admin:Online Payment Application | n Admin: Member I<br>No. of<br>Enrollment /<br>Qty | List Admin: Officials Attendance | Fee per<br>person / Unit<br>Price | er List<br>Subtotal         |                                            |

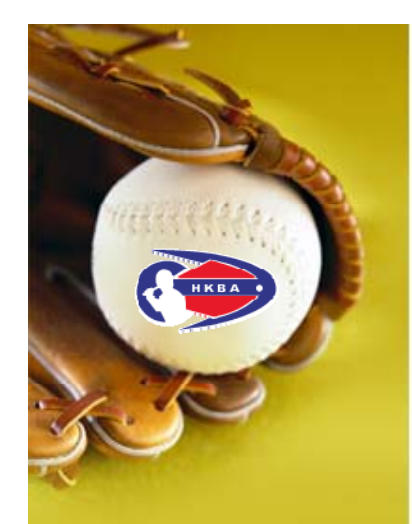

| Player       |
|--------------|
| Registration |
| Step 6       |

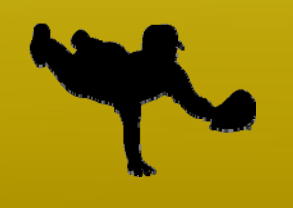

## **Online Player Registration Step by Step (Cont'd)**

- Read the terms and conditions in the scroll down menu
- Check the box to agree
- Select payment method

| <ul> <li>C www.hkbaseball.org/cart.php</li> <li>www.hkbaseball.org 顧示:</li> <li>Address</li> <li>Flat. Floor</li> <li>Building Name</li> <li>Wumber, Street</li> <li>District</li> </ul> Online Payment Terms for any loss or damage sustained to my/our equipment or possessions arising from or in connection with my/our participation in baseball games organized and/or arranged by the HKBA, their officials, servants and agents, or other Association members. Inconsideration of participation in the program to be organized by the HKBA, their officials, servants and agents, or other Association members. Inconsideration of participation in the program to be organized by the HKBA, their officials, servants and agents, or other Association members. Inconsideration of participation in the program to be organized by the mimor child/work my be photographed or videotaped and that such image may be used in HKBA's publications, including its website or social networking platforms to promote or publicize the sports or program. Our online payment service provider is PayDollar, a leading, secure and reliable international payment service provider to banks and continue mechants since 2000. Customers' payment details are secure and reliable international payment service provider to banks and continue mechants since 2000. Customers' payment details are secure and reliable international payment service provider to banks and continue mechants since 2000. Customers' payment details are secure and reliable international payment service provider to banks and continue mechants since 2000. Customers' payment details are secure and reliable international payment service provider to banks and continue mechants since 2000. Customers' payment details are secure and reliable international payment service provider to banks and continue mechants since 2000. Customers' payment details are secure and reliable international payment service provider to banks and contine merchants since 20 | ¥<br>確定 |
|----------------------------------------------------------------------------------------------------|---------|
| Image:       www.hkbaseball.org 顕示:         Adress       Please read our terms and conditions.         I the Floor       Please read our terms and conditions.         Winder, Street       Please read our terms and conditions.         Distice       Other Payment Service provider to provider to prosessions arising from or in connection with my/our participation in heading and/or arranged by the HKBA, their officials, servants and agents, or other Association members.         Mage Release Consent.       In consideration of participation in the program to be organized by the HKBA, their officials, servants and agents, or other Association (HKBA), heir afficiant of participation in the program to be organized by the HKBA, their officials, servants and agents, or other Association (HKBA), heir afficiant of participation in the program to be organized by the HKBA, their officials, servants and agents, or other Association (HKBA), heir afficiant of participation in the program to be organized by the HKBA, their officials, servants and agents, or other Association (HKBA), heir afficiant in the interpart of the interpart or poster provider to park and that stort inger may be used in HKBA's publications, including its website or social networking platforms to promote or publicize the stort and participation in the program in the interpart of the interpart of t                                                                                                    | ×<br>確定 |
| Address       Please read our terms and conditions.         Flat, Floor                                                                                                    | 確定      |
| Flat. Floor                                                                                                    | 確定      |
| Building Name                                                                                                    | 確定      |
| Number, Street                                                                                                    |         |
| District  Colline Payment Terms  for any loss or damage sustained to my/our equipment or possessions arising from or in connection with my/our participation in baseball games organized and/or arranged by the HKBA, their officials, servants and agents, or other Association members. Image Release Consent In consideration of pictipation in the program to be organized by the Hong Kong Baseball Association (HKBA), the undersigned agrees that the likeness, or the likeness of the minor child/ward may be photographed or videotaped and that such image may be used in HKBA's publications, including its website or social networking platforms to promote or publicize the sports or program.  Our online payment service provider is PayDollar, a leading, secure and reliable international payment service provider to banks and online merchants since 2000. Customers' payment details are securely transmitted to the acquiring bank, card and payment service provider.                                                                                                    |         |
| Online Payment Terms for any loss or damage sustained to my/our equipment or possessions arising from or in connection with my/our participation in baseball games organized and/or arranged by the HKBA, their officials, servants and agents, or other Association members. Image Release Consent In consideration of participation in the program to be organized by the Hong Kong Baseball Association (HKBA), the undersigned agrees that the likeness, or the likeness of the minor child/ward may be photographed or videotaped and that such image may be used in HKBA's publications, including its website or social networking platforms to promote or publicize the sports or program. Our online payment service provider is PayDollar, a leading, secure and reliable international payment service provider to banks and online merchants since 2000. Customers' payment details are securely transmitted to the acquiring bank, card and payment comparise for real-time transaction authorization using 256-bit Extended Validation Certificates (CV) SSL transaction encryption.                                                                                                    |         |
| PayDollar supports CVV/CVC check as well as 3-D secure authentication of Visa and MasterCard namely: Verified By VISA and Interest Card SecureCode for added security protection for both customers and merchant.                                                                                                    |         |
| Privacy Policy   Disclaimer   Recruitment   Useful Linkage   Contact Us   Page Visitors:                                                                                                    |         |
| WHong Kong Basepain Association. All Rights Reserved 2004-2016<br>Please use Google Chrome or Mozilla Firefox browser, Internet Explorer browser can not effectively read all the page.                                                                                                    |         |

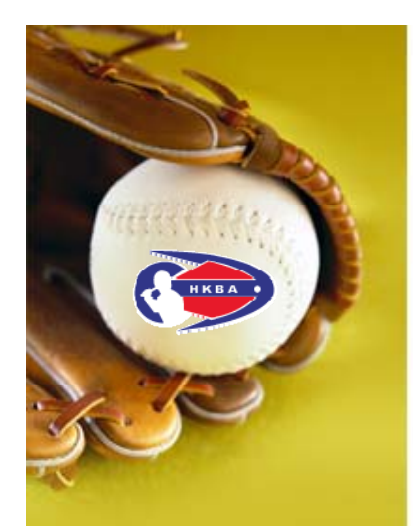

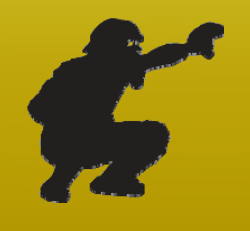

#### Online Player Registration Step by Step (Cont'd)

 Now, you are connected to PayDollar Payment Service, select your payment method by clicking on the logo below

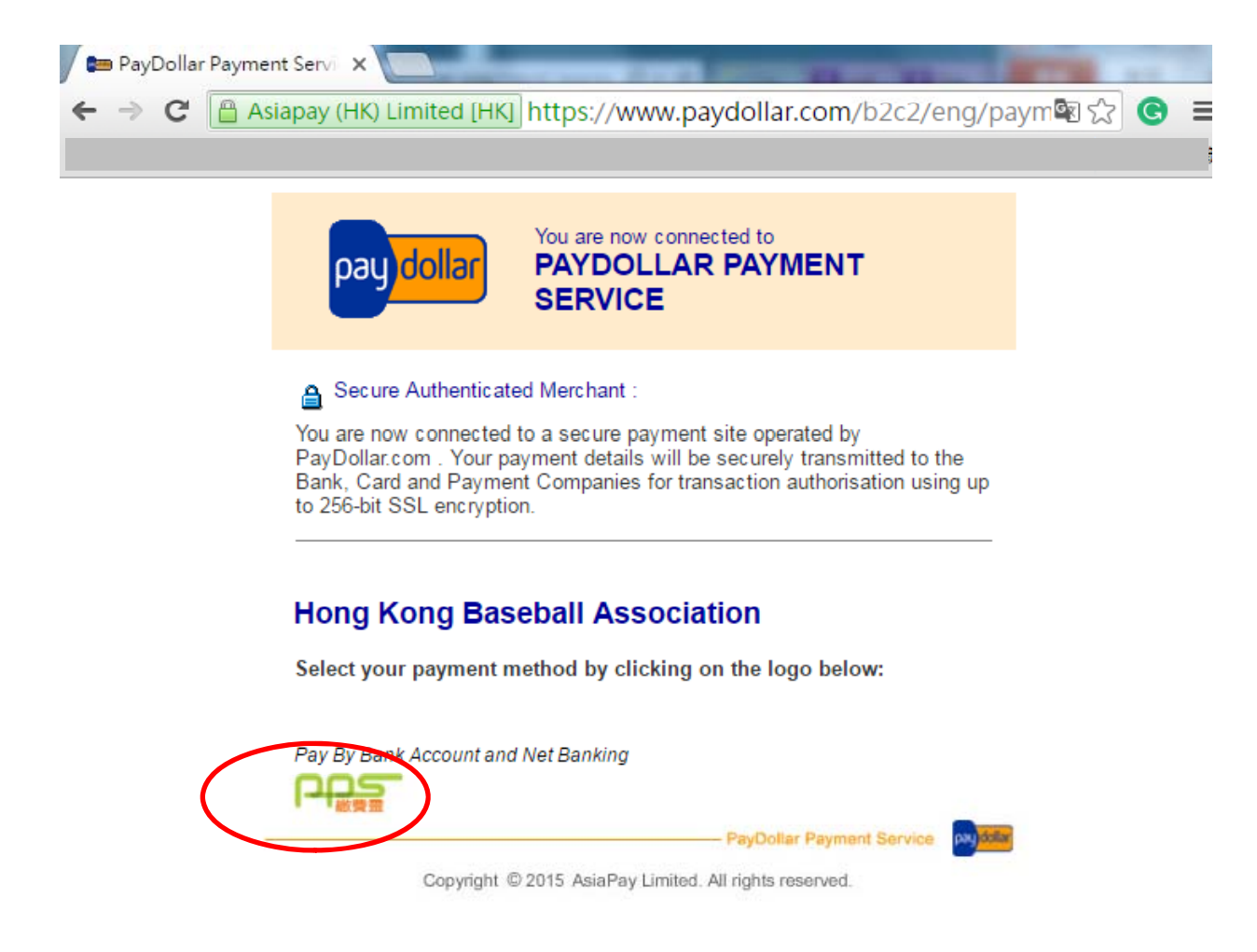

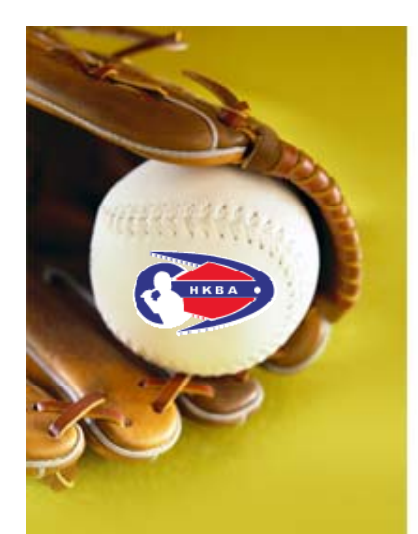

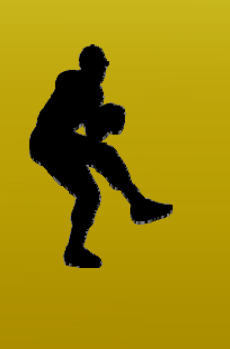

### **Online Player Registration Step by Step (Cont'd)**

- On the selected payment service, reconfirm the merchant name "Hong Kong Baseball Association" and the amount you pay
  - Provide the PPS Account Number and PPS Internet Password
  - Read and accept the PPS Services General Terms & Conditions of Use
  - Press [Submit]

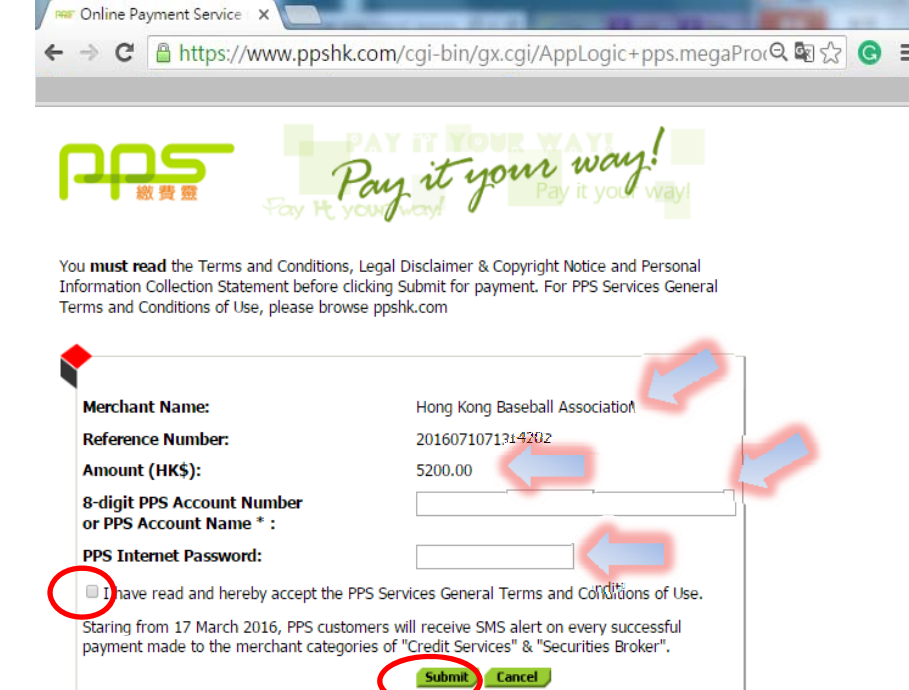

Notes: If the amount is wrong, press [Cancel]; go back to HKBA "Online Registration System" and check your shopping cart.

<sup>\*</sup>If you are not a PPS user yet, please set up your PPS Account at any nearby PPS Registration Terminal. For details, please click <u>here</u>.

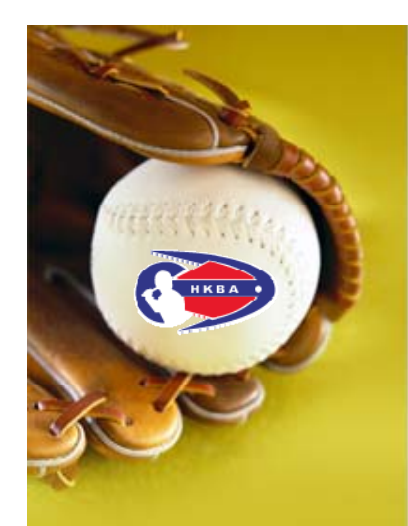

## **Online Player Registration Step by Step (Cont'd)**

- Press [Proceed], you will receive a 6-digit one-time password on your registered mobile phone via SMS
  - C AppHandle2Factor

X

🐖 Online Payment Service 🗙 🚺

Player Registration Step 9

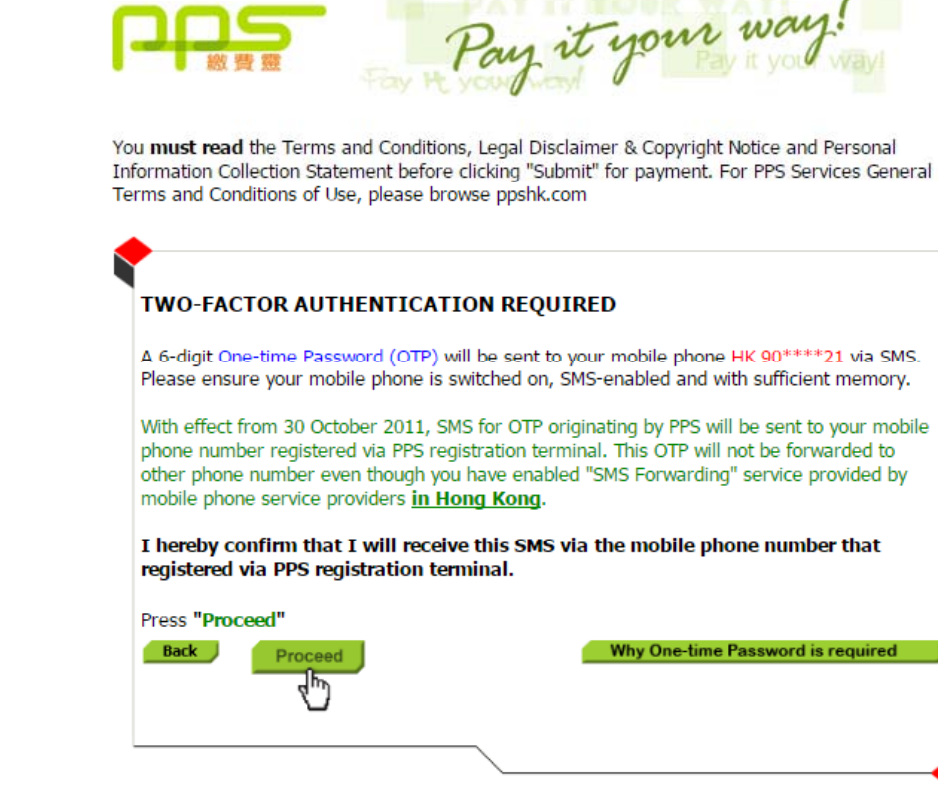

\*If you are not a PPS user yet, please set up your PPS Account at any nearby PPS Registration Terminal. For details, please click <u>here</u>.

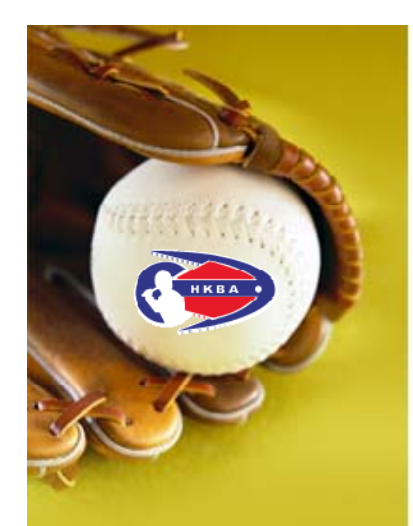

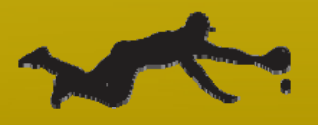

## **Online Player Registration Step by Step (Cont'd)**

 Enter the 6-digit password in the provided box, then [Proceed]

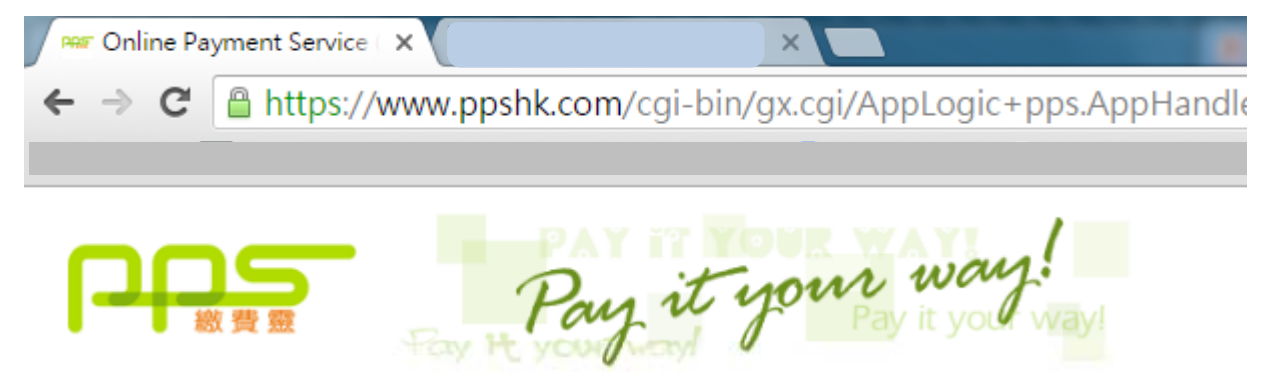

You **must read** the Terms and Conditions, Legal Disclaimer & Copyright Notice and Personal Information Collection Statement before clicking "Submit" for payment. For PPS Services General Terms and Conditions of Use, please browse ppshk.com

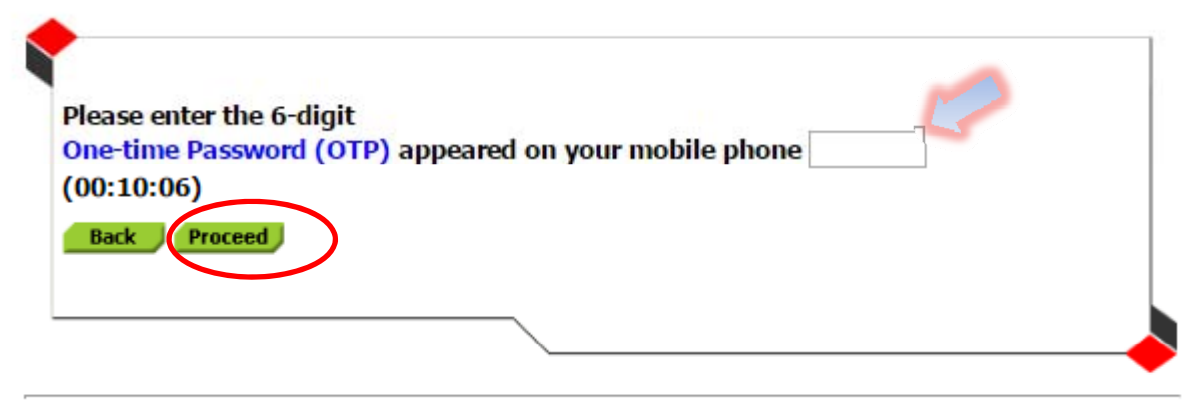

\*If you are not a PPS user yet, please set up your PPS Account at any nearby PPS Registration Terminal. For details, please click <u>here</u>.

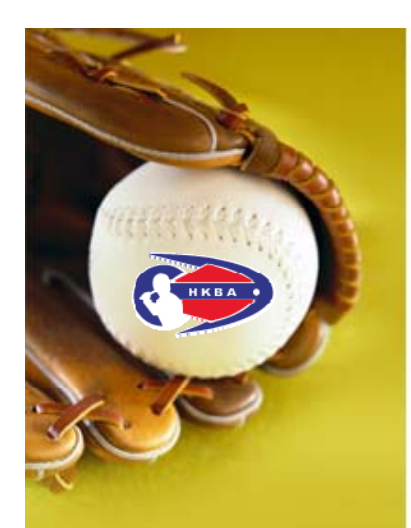

## **Online Player Registration Step by Step (Cont'd)**

 Please wait for confirmation message from Hong Kong Baseball Association

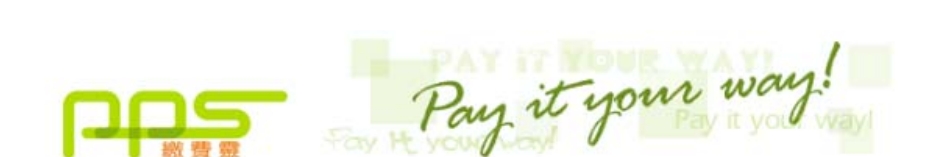

C https://www.ppshk.com/cgi-bin/gx.cgi/AppLogic+pps.AppHandle2Factor

https://www.ppshk.com ×

 $\rightarrow$ 

Please wait for confirmation message from Hong Kong Baseball Association.

If you stay at this page for more than 1 minute, please contact customer service of Hong Kong Baseball Association for further action.

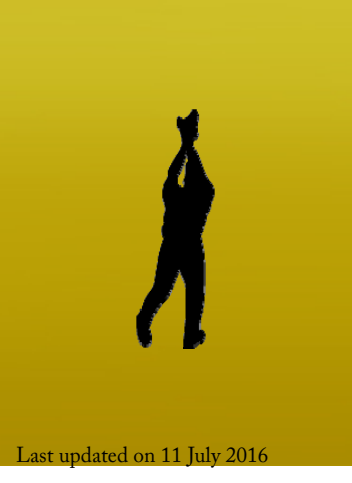

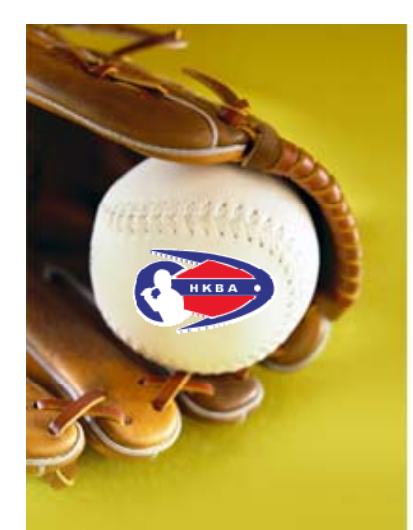

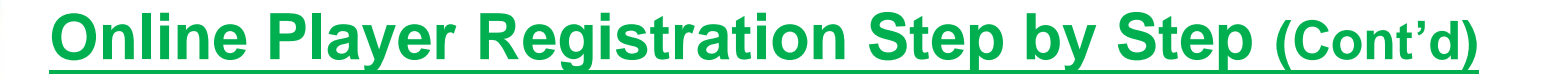

• Payment confirmed

🖿 PayDollar Payment Servi 🗙

 You are suggested to [Print] the payment confirmation before pressing [Continue] to proceed to our confirmation page

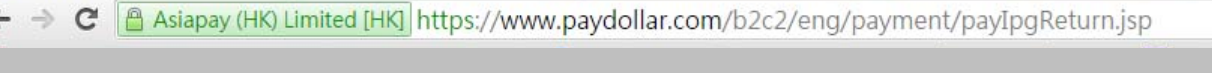

#### PayDollar By PPS

Please press "continue" to proceed to merchant's confirmation page.

| Payment method :        | PPS                            |
|-------------------------|--------------------------------|
| Transaction Date :      | 2016/07/10                     |
| Transaction Time :      | 00:08:15                       |
| Amount :                | HKD 3.00                       |
| Merchant :              | Hong Kong Baseball Association |
| Merchant Reference No.: | 7669                           |
| Payment Reference No. : | 000071314674                   |
| PPS Reference No. :     | 290832                         |
|                         |                                |

Copyright @ 2015 AsiaPay Limited. All rights reserved.

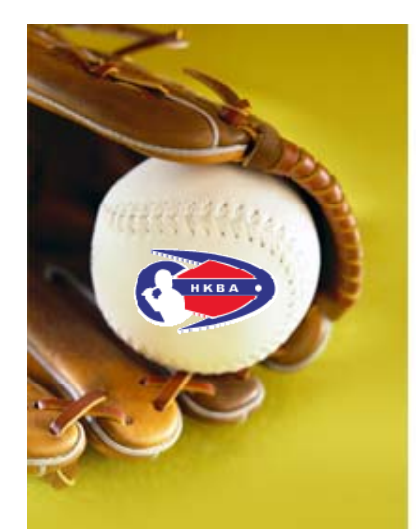

Player Registration is partially done

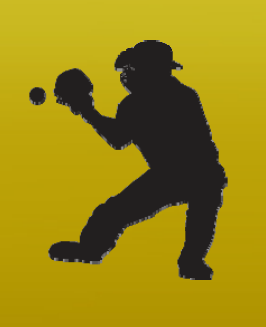

Online Player Registration Step by Step (Cont'd)

- "Payment completed", HKBA confirmation page
- Automatically, a confirmation email will be sent to your registered email address
- If you are planning to register more than one division, there is no guarantee you will be accepted in the registered team, please read the <u>Local League</u> <u>Information</u> carefully <u>http://www.hkbaseball.org/load.php?link\_id=62684&lang\_id=2</u>

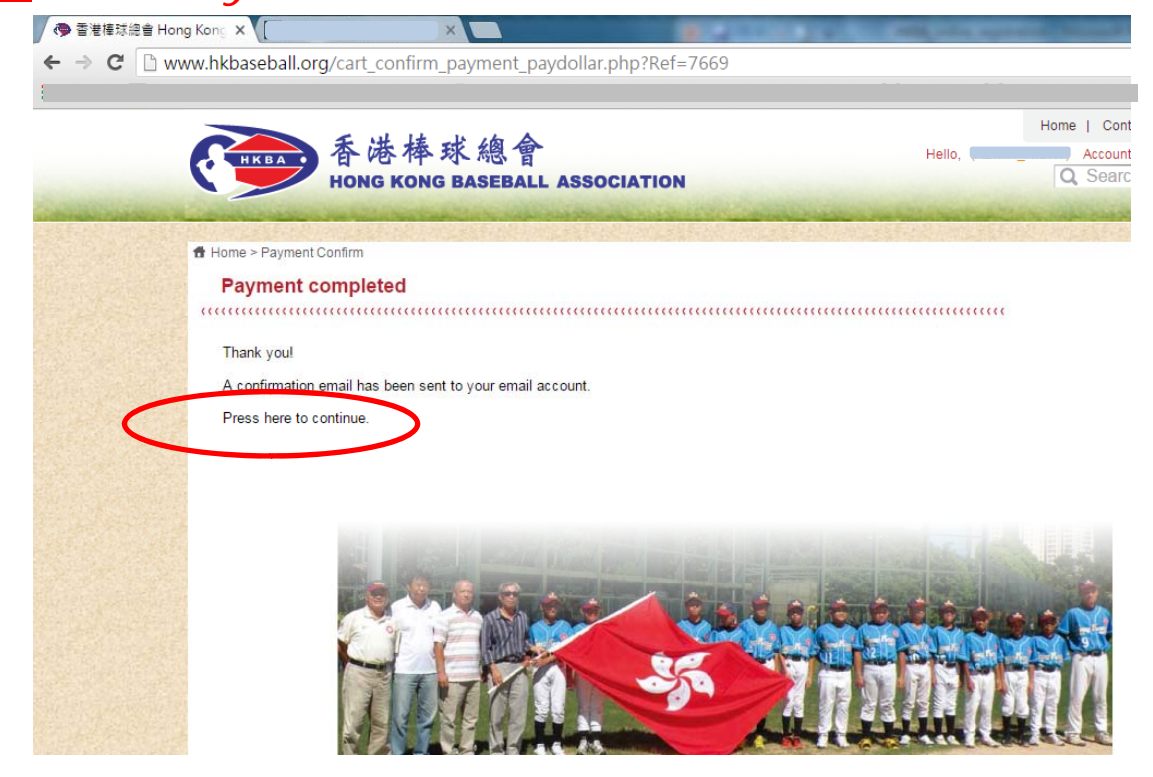

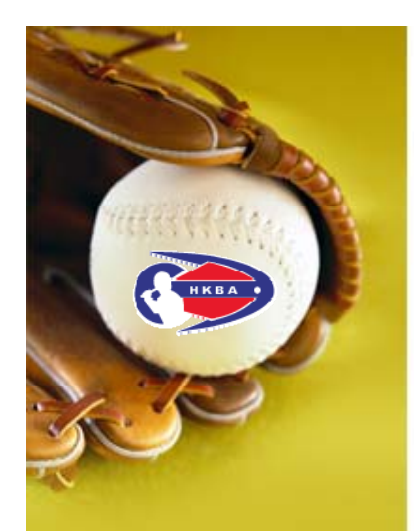

Player Registration to be accepted by the Team Manager

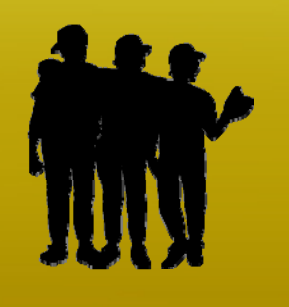

#### Online Player Registration Step by Step (Cont'd)

- An initial Team Roster will be generated for Team Manager's confirmation
- The accepted players will receive an invitation from the Team Manager by email, you are required to confirm by the provided link in the email
- Please note that once a player is on a confirmed roster, under the mutual recognition procedure, such player is frozen on such team's roster for the remainder of the season in the same division. NO change or refund is allowed.